## Instructions for the Online Athletic Participation Book for 2017/2018

- Go to <u>www.athleticclearance.com</u>
- Register or log in for returning athletes
- Select 2017/1018 school year
- Create the book be sure and hit save at the bottom of each page
- You will not be able to clear your own book.
- Once you are done it will automatically be available to OHS staff for clearance
- You must still go to the doctor/ Physical Night and get your physical completed
- The only page I will collect will be the doctor page
- ➢ DO NOT PRINT OUT THE BOOK
- ➢ BE SURE AND PUT ALL THE INSURANCE INFORMATION IN YOUR BOOK

www.athleticclearance.com